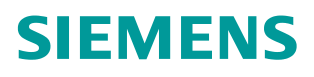

#### FAQ • 03/2017

How to Modify the Modbus Point Byte Order Following Maestro Upgrade from v2.4 to v2.5 RUGGEDCOM ELAN V8.5

https://support.industry.siemens.com/cs/ww/en/view/109746359

This entry is from the Siemens Industry Online Support. The general terms of use (<u>http://www.siemens.com/terms\_of\_use</u>) apply.

Security information Siemens provides products and solutions with industrial security functions that support the secure operation of plants, solutions, machines, equipment and/or networks. They are important components in a holistic industrial security concept. With this in mind, Siemens' products and solutions undergo continuous development. Siemens recommends strongly that you regularly check for product updates.

For the secure operation of Siemens products and solutions, it is necessary to take suitable preventive action (e.g. cell protection concept) and integrate each component into a holistic, state-of-the-art industrial security concept. Third-party products that may be in use should also be considered. For more information about industrial security, visit <u>http://www.siemens.com/industrialsecurity</u>.

To stay informed about product updates as they occur, sign up for a productspecific newsletter. For more information, visit <u>http://support.industry.siemens.com</u>.

# **Table of Contents**

| 1 | Introduction                     | 4 |
|---|----------------------------------|---|
| 2 | Configuring the Point Byte Order | 5 |
| 3 | Customer Support                 | 6 |
| 4 | History                          | 6 |

## 1 Introduction

After upgrading Maestro from v2.4.x to 2.5, the byte order of individual points must be modified according to the expected byte order of the registers in the Modbus template.

This document describes how to use Maestro to configure a Modbus template following the upgrade.

# 2 Configuring the Point Byte Order

To configure the byte order in a Modbus template using Maestro, do the following:

**NOTE** For more information about using the Maestro interface and configuring a Modbus template, refer to the *RUGGEDCOM ELAN v8.5 User Guide*.

- 1. Launch Maestro.
- 2. Navigate to the Overview screen.
- 3. Right-click **Modbus Template** and click **Properties**. The template's properties appear in a new tab.

| 0 0101                        | view - Project: | Evergreen Communit | y Power, ELAN: ELAN R | G                |                    |                |            |               |       |        |       |
|-------------------------------|-----------------|--------------------|-----------------------|------------------|--------------------|----------------|------------|---------------|-------|--------|-------|
| iew <u>T</u> ools <u>H</u> el |                 |                    |                       |                  |                    |                |            |               |       |        |       |
|                               |                 |                    |                       |                  |                    | 63 63 63       |            |               |       |        |       |
|                               |                 |                    |                       |                  |                    |                |            |               |       |        |       |
| Overview Mo                   | idbus Templat   | ех                 |                       |                  |                    |                |            |               |       |        |       |
| Device Template               | Settings        |                    |                       |                  |                    |                |            |               |       |        |       |
| 'emplate Name                 | Modbus Templ    | ate                |                       |                  |                    |                |            |               |       |        |       |
| Protocol                      |                 |                    |                       |                  |                    |                |            |               |       |        |       |
| From File                     |                 |                    |                       |                  |                    |                |            |               |       |        |       |
|                               |                 |                    |                       |                  |                    |                |            |               |       |        |       |
| oints                         |                 |                    |                       |                  |                    |                |            |               |       |        |       |
| Digital Input                 | Analog Input    | Accumulator Input  | Device Internal       |                  |                    |                |            |               |       |        |       |
| Point Name                    | Descrip         | tion Point Num     | ber Output            | Primary Modifier | Secondary Modifier | Third Modifier | Byte Order | Register Type | Scale | Offset | Units |
| analog_input_0                |                 |                    | 0                     | 16 Bit           |                    |                | MSB First  | Holding       | 1     | 0      |       |
| nalog_input_2                 |                 |                    | 2                     | 16 Bit           |                    |                | MSB First  | Holding       | 1     | 0      |       |
| nalog_input_3                 |                 |                    | 3                     | 16 Bit           |                    |                | MSB First  | Holding       | 1     | 0      |       |
|                               |                 |                    |                       |                  |                    |                |            |               |       |        |       |
|                               |                 |                    |                       |                  |                    |                |            |               |       |        |       |

4. Under **Points**, select the **Analog Input** tab and configure the following parameter as required:

| Parameter  | Description                                                                                                  |
|------------|----------------------------------------------------------------------------------------------------|
| Byte Order | Synopsis: {MSB First, LSB First}                                                                             |
|            | The byte order. Options include:                                                                             |
|            | MSB First - Use to determine the point byte order. Signifies the MSB byte comes first in a multi-byte point. |
|            | LSB First - Use to determine the point byte order. Signifies the LSB byte comes first in a multi-byte point. |

5. Configure all other parameters as required.

#### 3 Customer Support

Customer support is available 24 hours, 7 days a week for all Siemens customers. For technical support or general information, please contact Siemens Customer support through any one of the following methods:

Online

Visit <u>http://www.siemens.com/automation/support-request</u> to submit a Support Request (SR) or check on the status of an existing SR.

• Telephone

Call a local hotline center to submit a Support Request (SR). To locate a local hotline center, visit <u>http://www.automation.siemens.com/mcms/aspa-</u><u>db/en/automation-technology/Pages/default.aspx</u>.

Mobile App

Install the Industry Online Support app by Siemens AG on any Android, Apple iOS or Windows mobile device and be able to:

- Access Siemens' extensive library of support documentation, including FAQs, manuals, and much more
- Submit SRs or check on the status of an existing SR
- Find and contact a local contact person
- Ask questions or share knowledge with fellow Siemens customers and the support community via the forum

### 4 History

Table 5-1

| Version | Date    | Modifications   |
|---------|---------|-----------------|
| 1       | 03/2017 | Initial release |